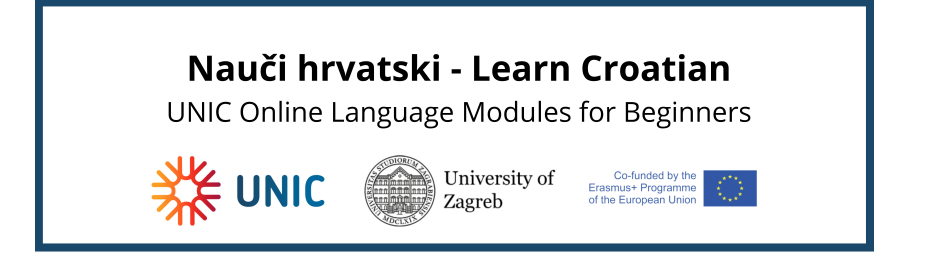

## Login into the e-learning platform MoD (based on Moodle)

You can access the Moodle system at the web address mod.srce.hr.

(To change the language of the interface, you need to select the drop-down menu with list of languages on the menu bar.)

| MoD<br>sustav za e-učenje |                                                                                                    | e sr                                                                                                    | ce |
|---------------------------|----------------------------------------------------------------------------------------------------|----------------------------------------------------------------------------------------------------|----|
|                           |                                                                                                    | Q.   ®ii Hrvatski (hr) ⊬                                                                                                    | 0  |
|                           | Dobro došli na sustav za e-učenje MoD<br>Virtualno okruženje za projekte e-učenja u zajednici<br>Pripva s AtleEdukt elektroničkim identitetom<br>Pripva s tokalnim konstriktim računom                                                                                                    | Deutsch (de)<br>England (en)<br>Español - Internacional (es)<br>Français (f)<br>- Hinatski (hr)<br>Italiano (tr)                                                                                                    |    |
|                           | Dobro došli na sustav za e-učenje Moodle u društvu - MoD (Moodle Community)                                                                                                    | Sakrij uvod 🔺<br>Prijava u sustav                                                                                                    |    |
|                           | MoD je sustav za e-učenje uspostavljen namjenjen podrški projektima e-učenja u<br>zajednici i to prvenstveno onima koji su nastali ili su pokrenuti u okviru akademske<br>zajednica. Su su konje MoD zasnovan je na programskom sustavu Moodie sa<br>standardmimi nadograđenim modulina. Od žavaju ga djedanici Cenira za e-učenje<br>Sira o gazavadu je považin i reprisavljena ind sustavu Moodie sa<br>standardmimi nadograđenim modulina. Od žavaju ga djedanici Cenira za e-učenje<br>Sira o gazavada sustava na sustavnicina i studeritima, te ujedio prubujući tehničku<br>podršku u gazali sustava.<br>Uvjeti korištenja sustava MoD definirani su Pravlnikom o korištenju sustava za e-<br>učenje MoD. | Diplatnica visokih udilitäs, studenti te nastavnici i učenici isonovnih i srednjih fakla u<br>sustav Mkol mogu se pripavi upisvanjem podtabka olektroničkoga identiteta ja<br>sustava Nalevili, Ekstronički koliteteti doljelje madita usanova. Podirazira koji<br>ne pogedaju ektroniki identiteti iz sustava AMBEdul-tr mogu samostaho otvoriti<br>lakani kornintorita računi.<br>Nakon dotaka na nakonci u sustava MoD potretno je siljeve strane suvejla<br>odatrati Prijesu AMBEdul-tronickim nakonam i Prijesu Sokelim korisikim<br>računom i potom upista svoje podata. Popis sih kolegija nakazi se u bloku siljeve<br>strane Sik elegiji. Medu navedemi kolegijima potrebno je odabrati žejeni kolegiji.<br>Odabirom naziva kolegija upisujete se u njega. |    |

Caption 1: E-learning platform MoD

You can login to the e-learning platform with the AAI@EduHr electronic identity (only for participants from Croatia) or with **a local user account.** 

| Dobro došli na sustav za e-uče                       | nje MoD |
|------------------------------------------------------|---------|
| Virtualno okruženje za projekte e-učenja u zajednici |         |
| Log in using AAI@EduHr e-identity                    |         |
| Log in using local user account                      |         |
| Log in as guest                                      |         |

Caption 2: Log in using local user account button

Users who log in to the Mod for the first time using a local account should create it first. To create a local user account, select the **Log in using local user account** button and then the **Create new account** button in the **Is this your first time here?** block.

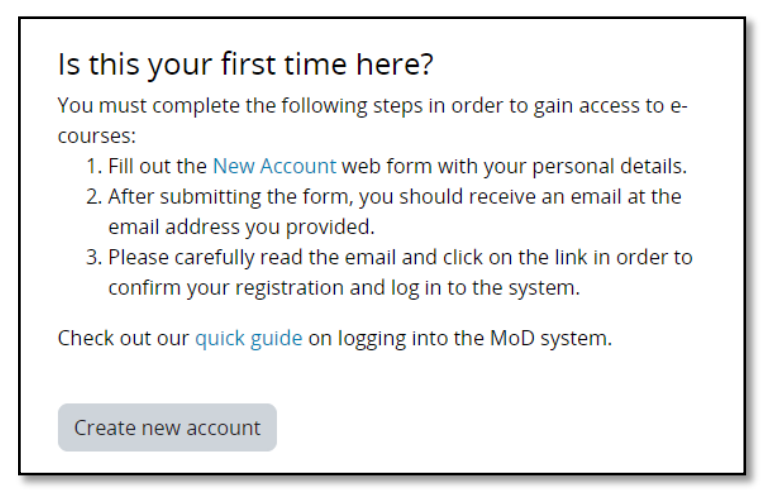

Caption 3: Create new account button

The next step is to select the desired username and password and enter additional user information. After the user completes and submits the form, he/she receives a notification to his/her e-mail address about the created local user account, in which he/she must select a link to confirm the user account creation.

| Unamente O                                                                                                    |                                                                                                    |
|----------------------------------------------------------------------------------------------------|----------------------------------------------------------------------------------------------------|
| Username U                                                                                                    |                                                                                                    |
|                                                                                                    |                                                                                                    |
| The password must have a<br>least 1 lower case letter(s)<br>special character(s) such a                                                                                     | at least 8 characters, at least 1 digit(s), at<br>, at least 1 upper case letter(s), at least 1<br>is as *, -, or #                                                                                                    |
| Password 0                                                                                                    |                                                                                                    |
|                                                                                                    |                                                                                                    |
| Email address 0                                                                                                    |                                                                                                    |
| [                                                                                                    | )                                                                                                    |
| Email (again) 0                                                                                                    |                                                                                                    |
|                                                                                                    |                                                                                                    |
| First name 0                                                                                                    |                                                                                                    |
|                                                                                                    |                                                                                                    |
| Surname 0                                                                                                    |                                                                                                    |
|                                                                                                    |                                                                                                    |
| Citu/town                                                                                                    |                                                                                                    |
| City/town                                                                                                    |                                                                                                    |
|                                                                                                    |                                                                                                    |
| Country                                                                                                    |                                                                                                    |
| Croatia                                                                                                    | •                                                                                                    |
| Personal data that need to<br>purpose of enabling the u<br>keeping and will not be di                                                                                       | b be submitted are collected solely for the<br>se of particular service and record<br>sclosed to third parties.                                                                                                    |
| Before starting the registr.<br>am informed of the purpo<br>requested personal data a<br>collect and process this de<br>GDPR (REGULATION (EU) 2<br>Implementation of Genera | ation procedure, I hereby confirm that I<br>ise of collecting and processing the<br>and I hereby give my consent to Srce to<br>ta in accordance with the provisions of<br>2016/679) and the Act on the<br>al Data Protection Regulation (DG 42/18). |
| Create my new account                                                                                                    | Cancel                                                                                                    |

Caption 4: Local account creation form

At each subsequent login to the system, the user logs in with his/her data in the **Local user log in** block.

| Log in to MoD - virtualno<br>okruženje za projekte e-učenja u<br>zajednici                                                                                                    |
|----------------------------------------------------------------------------------------------------|
| Username or email                                                                                                    |
| Password                                                                                                    |
| Log in                                                                                                    |
| Lost password?                                                                                                    |
| You must complete the following steps in order to gain access to e-<br>courses:<br>1. Fill out the New Account web form with your personal details.<br>2. After submitting the form, you should receive an email at the<br>email address you provided.<br>3. Please carefully read the email and click on the link in order to<br>confirm your registration and log in to the system.<br>Check out our quick guide on logging into the MoD system.<br>Create new account |
| Some courses may allow guest access                                                                                                    |
| English (en) 🐱 Cookles notice                                                                                                    |

Caption 5: Local user log in page

After successfully logging in to the MoD, the user has access to his/her own homepage and enrolled e-courses (see image below).

| MoD<br>sustav za e-učenje |                                                                                                    |                                               | SICE                    |
|---------------------------|----------------------------------------------------------------------------------------------------|-----------------------------------------------|-------------------------|
| Home Dashboard My courses |                                                                                                    |                                               | Q Q Ø • 🖬 • Edit mode 💽 |
|                           | Welcome back, Fora! 🤏                                                                                                    |                                               |                         |
|                           | Timeline           Next 7 days •         Sort by dates •                                                                                                    | Search by activity type or name               |                         |
|                           | Ne                                                                                                    | in-progress courses                           |                         |
|                           |                                                                                                    |                                               |                         |
|                           | Reser                                                                                                    | t user tour on this page                      |                         |
|                           | Helpdesk                                                                                                    | Centar za e-učenje                            |                         |
|                           | Za ova pitanja javite se Centru za e učenje:<br>Online upit<br>E-mali: moodleđjisrce hr<br>01/615 5171 (radrim danom od 8 do 16)<br>Nalješće postavljima pitanja | Scentra Za<br>Veb stranica Centra za e-ucenje |                         |
|                           | jeste potenjena jitanja                                                                                                    |                                               |                         |

Caption 6: Welcome screen of the MoD system

Now, copy the following link https://mod.srce.hr/course/view.php?id=463 at the address bar of your browser to access the course Learn Croatian - UNIC Online language modules for beginners.

| ← → C A https://mod.srce.hr/course/view.php<br>fn SUMARUM Frinding of tenders A wpi5.culture.com | ?id=463                                                                                                    | Koji su neoporezivi 💥 Ministarstvo rada, 🎢 SL Training Hu | b: Lo ⊗ SUDE 💥 Home 🔮 France - Latest New                   |
|--------------------------------------------------------------------------------------------------|----------------------------------------------------------------------------------------------------|-----------------------------------------------------------|-------------------------------------------------------------|
| sustav za e-učenje                                                                               |                                                                                                    |                                                           | Sin Courtes<br>Sventilika u Zapraku<br>Sventilika u courtes |
| Home Dashboard My courses                                                                        |                                                                                                    |                                                           | २ २ २ २ र 🕅 x   Edit mode 🌑                                 |
| Welcome                                                                                          | back, Fora! 🔏                                                                                                    |                                                           |                                                             |
| Timeline<br>Next 7 days ~                                                                        | Sort by dates v                                                                                                    | Search by activity type or name                           |                                                             |
|                                                                                                  | No In-progre                                                                                                    | s courses                                                 |                                                             |
|                                                                                                  |                                                                                                    |                                                           |                                                             |
|                                                                                                  | Reset user tour<br>Helpdesk                                                                                                    | on this page                                              |                                                             |
|                                                                                                  | Za sva pitanji jivite se Centru za e-učenje:<br>Online upit<br>E-mali: moodie@srce hr<br>01/6/5 5/171 (radnim danom od ško 16)<br>Najčeće postuvjena pitanja | Veb stranica Centra za e-učenje                           |                                                             |
|                                                                                                  |                                                                                                    |                                                           |                                                             |

Caption 7: Address bar with the link: https://mod.srce.hr/course/view.php?id=463

In the next step, click on the **Enrol me** button at the bottom of the screen to access the course.

| MoD<br>sustav za e-učenje |                                                                             |                                                                                                    | SICE<br>Svendilita u Zagret<br>Svendilita u Zagret |
|---------------------------|-----------------------------------------------------------------------------|----------------------------------------------------------------------------------------------------|----------------------------------------------------|
| Home Dashboard My courses |                                                                             |                                                                                                    | ۹ ۹ ۹ ۹ ۰ 🖪                                        |
|                           | Jezično-komunikacijsko područje / Learn Croatian - UNIC Online language mod | lules for beginners / Enrolment options                                                                                                    |                                                    |
|                           | Learn Croatian - UNIC Online language                                       | modules for beginners                                                                                                    |                                                    |
|                           | Course Enrol me in this course                                              |                                                                                                    |                                                    |
|                           | Enrolment options                                                           |                                                                                                    |                                                    |
|                           | Dearn Croatian - UNIC Online language modules for beginned                  |                                                                                                    |                                                    |
|                           | Teacher: Mirela Krešić<br>Teacher: Goranka Lalić                            | Hrvatski jezik - jezični modul za projekt UNIC.                                                                                                    |                                                    |
|                           | Teacher: Nives Mikelić Preradović<br>Teacher: Antonia Ordulj                | Radi se o jezičnom modulu razine A1 za hrvatski jezik, čija je svrha biti pripremni modul za fizičku<br>mobilnost studenata. Riječ je o modulu koji je predviđen za autonomno učenje (bez nastavnika). |                                                    |
|                           |                                                                             | Odnosno, radi se kolegiju koji će onima koji žele studirati u Hrvatskoj a ne znaju hrvatski jezik<br>omogući sticanje A1 razine poznavanja hrvatskoga jezika.                                          |                                                    |
|                           | <ul> <li>Self enrolment (Participant)</li> </ul>                            |                                                                                                    |                                                    |
|                           | No enrolment key required.                                                  |                                                                                                    |                                                    |
|                           | Enrol me                                                                    |                                                                                                    |                                                    |

Caption 8: Click on the green Enrol me button at the bottom of the screen

In case of password problems or incorrect data, users can request the creation of a new password using the **Forgotten your username or password** link or contact moodle@srce.hr for help. In case of technical problems, please do not hesitate to contact University Computing Center- SRCE at e-mail: helpdesk@srce.hr